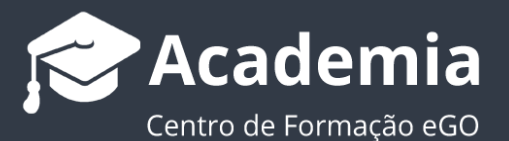

## Como sincronizar as suas tarefas do eGO Real Estate com o calendário do Outlook

O utilizador do eGO Real Estate, pode ter o seu separador de tarefas sincronizadas com diferentes calendários, como o Google Calendar e o Outlook. Conseguindo deste modo otimizar toda a gestão de calendário através do eGO Real Estate. Veja também: <u>Como importar tarefas do Calendário Google?</u>

Para sincronizar o eGO Real Estate com o seu calendário do Outlook é muito simples:

- Contactos Leads<sup>2</sup> Tarefas 2 Mensagens
- 1. Aceda ao separador `Tarefas';

2. Clique no botão 'Atualizar com calendário do Outlook';

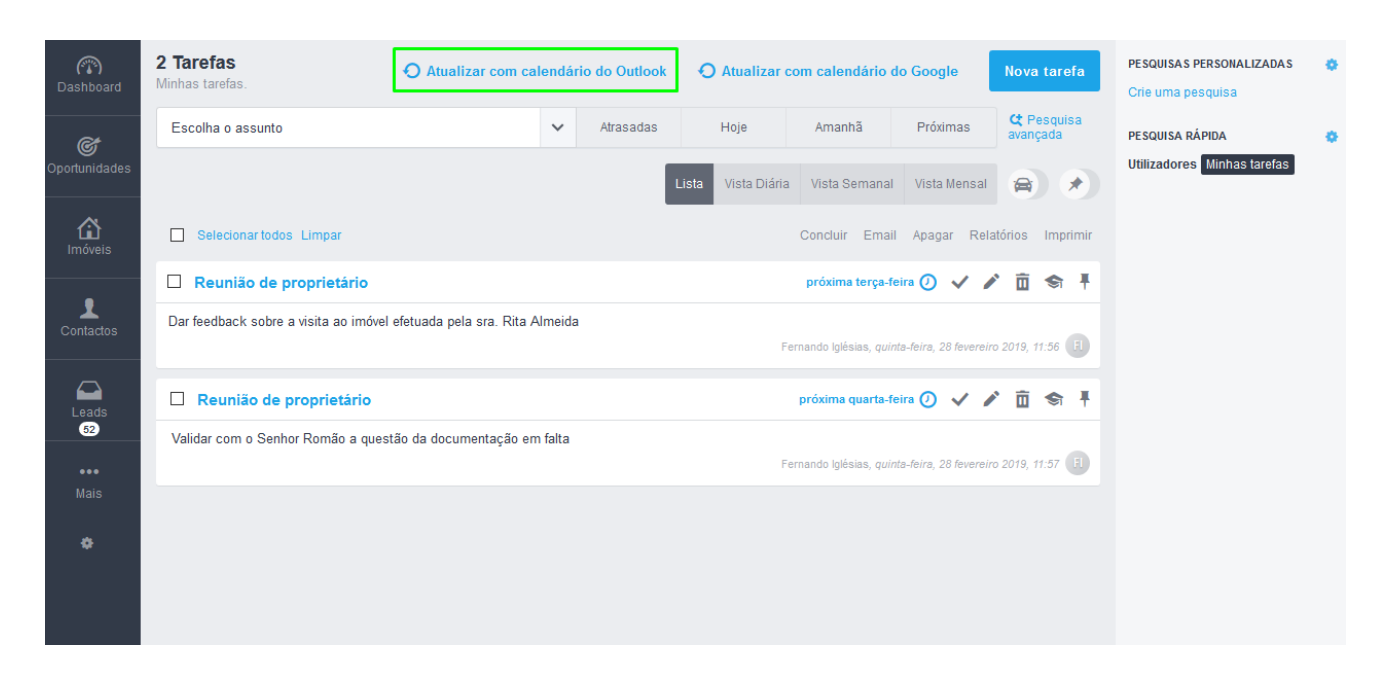

 Será pedido que autentique o seu eGO com a sua conta Microsoft (Outlook), coloque o email e a sua password do seu email do Outlook;

| Esta ope | ração requer que se autentique no Micros | oft. |   |
|----------|------------------------------------------|------|---|
| Cancelar | Atualizar com calendário do Out          | look |   |
|          |                                          |      | _ |

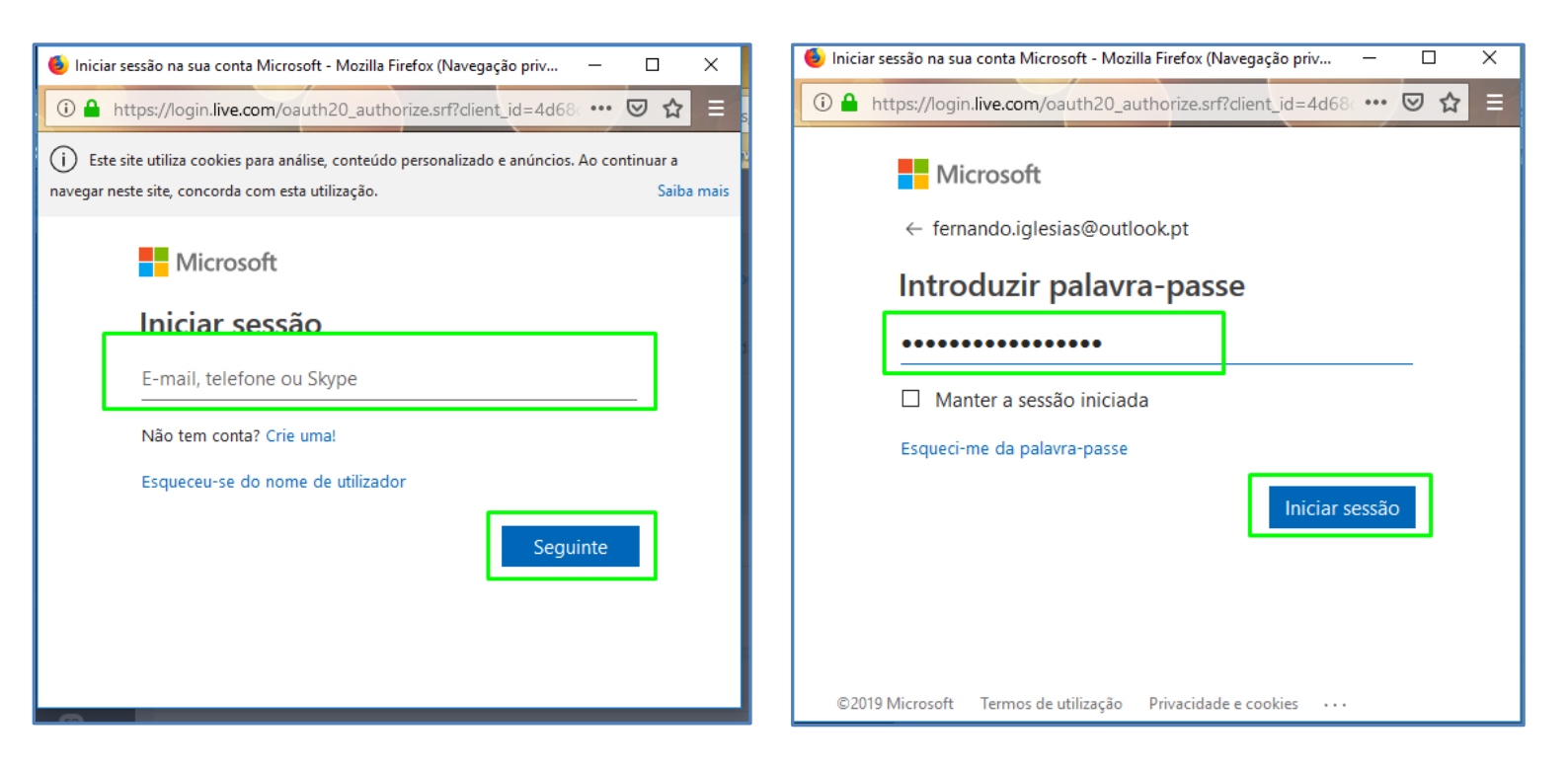

4. Será pedido para que dê permissão para ter acesso ao calendário, clique sim;

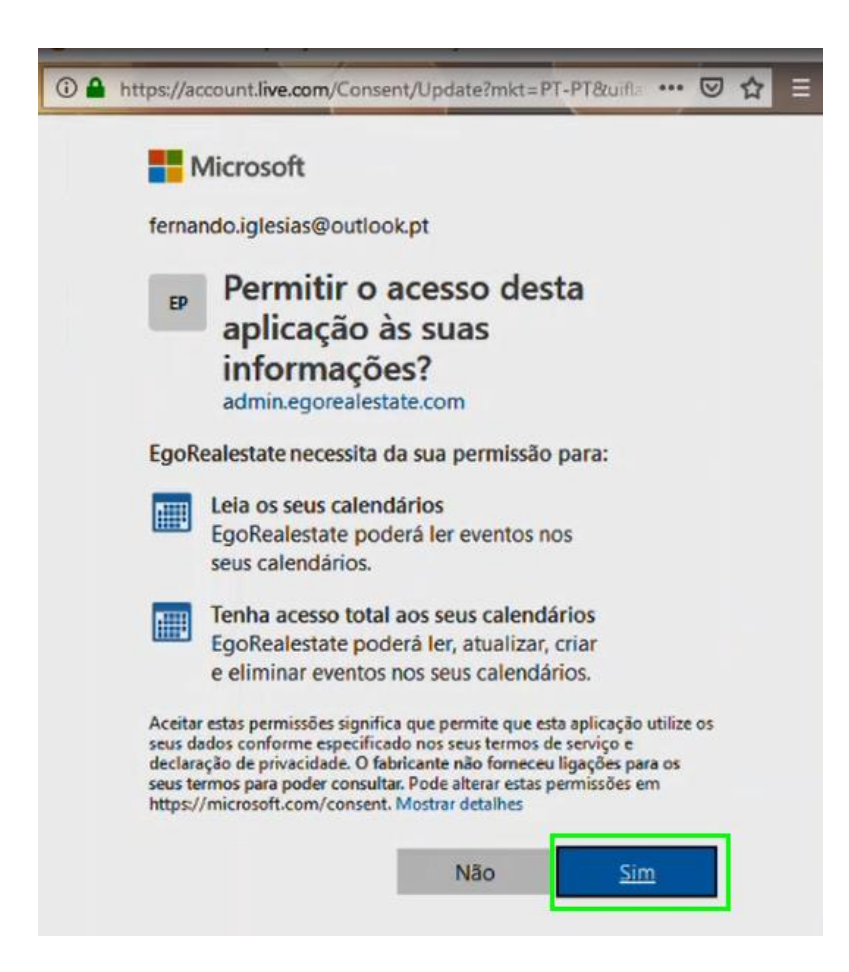

5. A autenticação está feita, agora efetuar a sincronização, clique em 'Atualizar com calendário do Outlook' (para o caso de não iniciar a atualização feche a popup e clique novamente em 'Atualizar com calendário do Outlook', no topo do separador 'Tarefas'.)

| Esta operação requer que se autentique no Microsoft.           Cancelar         Atualizar com calendário do Outlook | Esta operação requer que se autentique no Microsoft.          Cancelar       Atualizar com calendário do Outlook | alizar com calendário do Outlook                     | × |
|----------------------------------------------------------------------------------------------------|----------------------------------------------------------------------------------------------------|------------------------------------------------------|---|
| Cancelar Atualizar com calendário do Outlook                                                                        | Cancelar Atualizar com calendário do Outlook                                                                     | Esta operação requer que se autentique no Microsoft. |   |
|                                                                                                    |                                                                                                    | Cancelar Atualizar com calendário do Outlook         |   |
|                                                                                                    |                                                                                                    |                                                      |   |

| (The second second seco | 2 Tarefas<br>Minhas tarefas.             | PESQUISAS PERSONALIZADAS<br>Crie uma pesquisa |                                |                                        |                             |
|----------------------------------------------------------------------------------------------------|------------------------------------------|-----------------------------------------------|--------------------------------|----------------------------------------|-----------------------------|
| C.                                                                                                    | Escolha o assunto                        | ✓ Atrasadas                                   | Hoje Amanhã                    | Próximas C Pesquisa avançada           | PESQUISA RÁPIDA             |
| Oportunidades                                                                                                    |                                          |                                               | ista Vista Diária Vista Semana | al Vista Mensal 😭 🖈                    | Utilizadores Minhas tarefas |
| <b>යි</b><br>Imóveis                                                                                                    | Selecionar todos Limpar                  | -                                             | Concluir Ema                   | ail Apagar Relatórios Imprimir         |                             |
|                                                                                                    | Chamada                                  |                                               | próxima terça                  | feira 🕖 🗸 🖍 🛅 🛸 🖡                      |                             |
| Contactos                                                                                                    | Contactar dr. Pedrosa - documentação em  | n falta                                       | Fernando Iglésias, qu          | inta-feira, 28 fevereiro 2019, 11:56 🖪 |                             |
| Leads                                                                                                    | Reunião                                  |                                               | próxima quarta                 | feira 🕖 🗸 🌶 🖻 🖘 🖡                      |                             |
|                                                                                                    | Reunião sobre o APT 226 - Rosa Felisbert | to                                            | Fernando Iglésias, qu          | inta-feira, 28 fevereiro 2019, 11:57 月 |                             |
| Mais 🏘                                                                                                    |                                          |                                               |                                |                                        |                             |

## 6. Escolha o período em que pretende importar as tarefas e clique em 'Atualizar';

| Atualizar com calendário do Outlook                                         |      |  |  |  |
|-----------------------------------------------------------------------------|------|--|--|--|
| ESCOLHA DATA DE INÍCIO<br>28/02/2019  31/03/2019  Cancelar Atualizar        |      |  |  |  |
| Fernando iglésias, quinte-feire, 26 fevereiro 2019, 11                      | 57 W |  |  |  |
| Atualizar com calendário do Outlook                                         | ×    |  |  |  |
| ESCOLHA DATA DE INÍCIO<br>28/02/2019<br>11/03/2019<br>Cancelar<br>Atualizar |      |  |  |  |

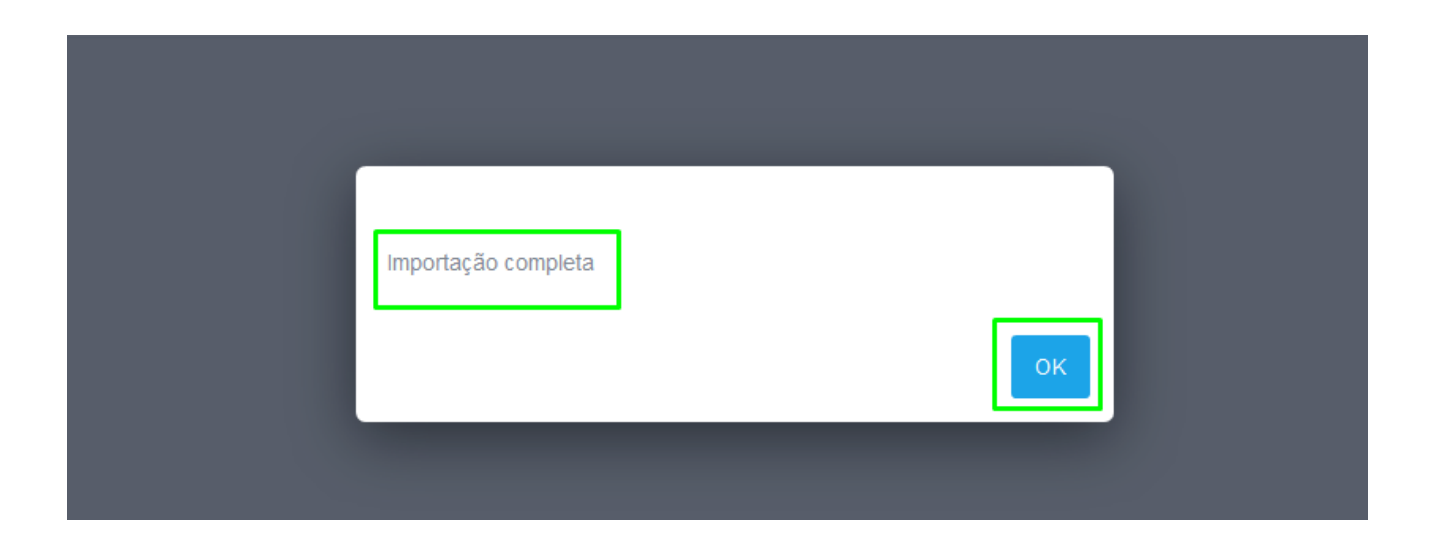

7. Verá que as tarefas que tinha no seu calendário do Outlook foram atualizadas no eGO Real Estate, mas também as tarefas que tinha no eGO foram atualizadas no seu Outlook.

| (R)<br>Dashboard          | <b>7 Tarefas</b><br>Minhas tarefas.                                                                                                    | O Atualizar com calendá          | rio do Outlook | O Atualizar com ca  | PESQUISAS PERSONALIZADAS<br>Crie uma pesquisa               | •                         |                                                |   |
|---------------------------|----------------------------------------------------------------------------------------------------|----------------------------------|----------------|---------------------|-------------------------------------------------------------|---------------------------|------------------------------------------------|---|
| <b>C</b><br>Oportunidades | Escolha o assunto                                                                                                    | ~                                | Atrasadas      | Hoje Am             | anhã Próximas                                               | ⊄ Pesquisa<br>avançada    | PESQUISA RÁPIDA<br>Utilizadores Minhas tarefas | ٥ |
| Imóveis                   | Selecionar todos Limpar                                                                                                    |                                  | Lis            | a Vista Diària Vist | a Semanal Vista Mensal<br>uir Email Apagar Re<br>amanhã 🕐 🗸 | atórios Imprimir          |                                                |   |
| Contactos                 | Dar feedback sobre a visita ao imóve                                                                                                    | l efetuada pela sra. Rita Almeid | a              | Fernando<br>próxima | Iglésias, quinta-feira, 28 fevere                           | iro 2019, 11:56 🖪         |                                                |   |
| 62<br>Mais                | reunião equipa comercial                                                                                                    |                                  |                | Fernando I          | glésias, quinta-feira, 28 feverei                           | ro 2019, 11:56 🕕          |                                                |   |
| o                         | Evento     próxima terça-feira ()     I     I       Visita ao APT -325 - Cláudia     Fernando Iglésias, quinta-feira, 28 fevereiro 2019, 11:56     II |                                  |                |                     |                                                             |                           |                                                |   |
|                           | Reunião de proprietário     pro Validar com o Senhor Romão a questão da documentação em falta  Fernar                                                 |                                  |                |                     | na quinta-feira 🕐 🗸                                         | ✓ □ ◆ ↓ iro 2019, 11:56 Ⅰ |                                                |   |
|                           | Escritura APT 197                                                                                                    |                                  |                |                     | dia 12 março 🕖 🗸 🖌                                          | ∕亩ѕ∔                      |                                                |   |
|                           | Evento                                                                                                    |                                  |                | Fernando I          | lglésias, quinta-feira, 28 fevere:                          | iro 2019, 11:56 🕕         |                                                |   |
|                           | visita de anganação                                                                                                    |                                  |                | Fernando            | lglésias, quinta-feira, 28 feverei<br>dia 19 março () 🗸     | iro 2019, 11:56 🔳         |                                                |   |
|                           | Prospeção Rua de cabinda                                                                                                    |                                  |                | Fernando            | Iglésias, quinta-feira, 28 feverei                          | iro 2019, 11:56 月         |                                                |   |

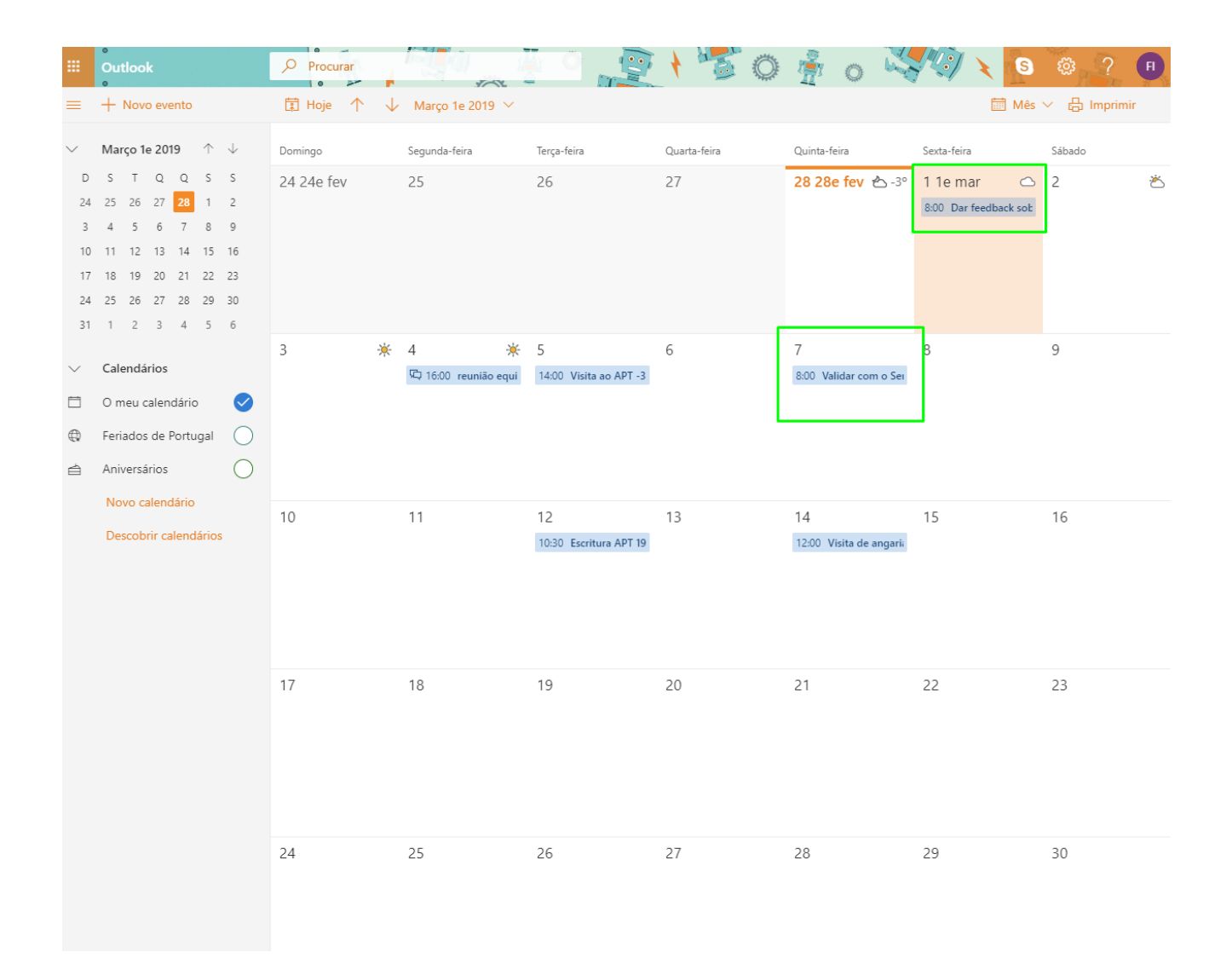

Saiba mais em: http://academia.egorealestate.com

.....

Questões: <a href="mailto:support@egorealestate.com">support@egorealestate.com</a>

.....